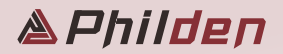

# **PD-3 LAB SCANNER**

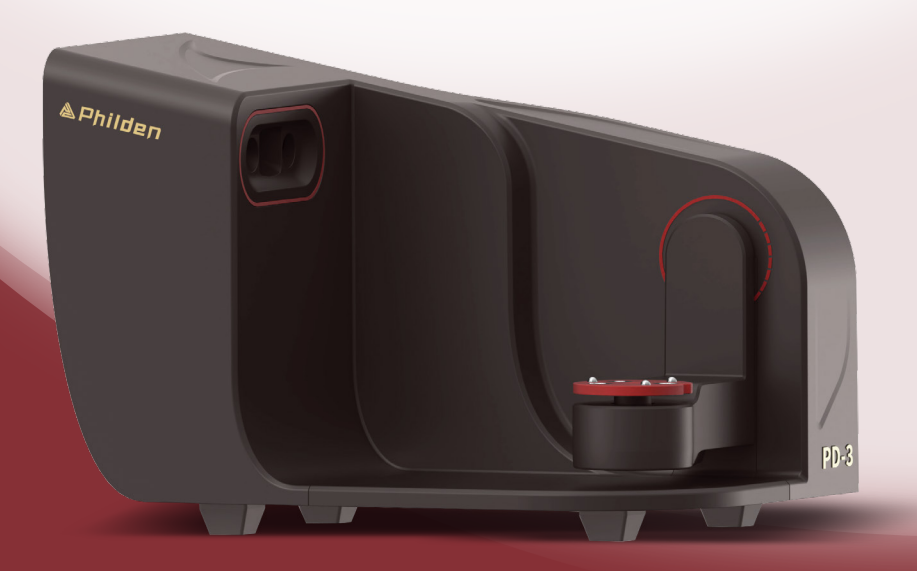

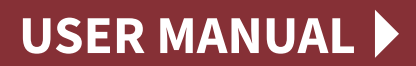

Shenzhen Philden Tech Co., Ltd

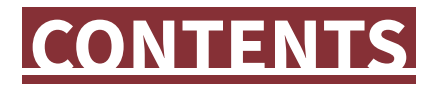

### PD-3 Lab Scanner User Manual

### **1. Basic Information**

4.4 Export

| 1.1 Product Use              | 1  |
|------------------------------|----|
| 1.2 System Configuration     | 1  |
| 1.3 Accessories Illustration | 2  |
| 1.4 Product Installation     | 3  |
| 1.4.1 PD-3 Installation      | 3  |
| 1.4.2 Software Installation  | 4  |
| 2. Calibration Guide         |    |
| 2.1 General Version          | 5  |
| 3. Scanning Guide            |    |
| 3.1 User Interface Overview  | 8  |
| 3.1.1 Navigation Bar         | 8  |
| 3.1.2 Camera Window          | 9  |
| 3.1.3 Usage Strategy         | 9  |
| 3.1.4 Operation Bar          | 10 |
| 3.1.5 Tool Bar               | 11 |
| 3.1.6 Shortcut               | 14 |
| 3.1.7 Function Bar           |    |
| 3.1.8 Title Bar              | 15 |
| 4. Case Demonstration        |    |
| 4.1 Create Order             | 16 |
| 4.2 Scanning                 |    |
| 4.3 Alignment                | 18 |

---- 19

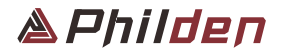

# **PD-3 LAB SCANNER** User Manual

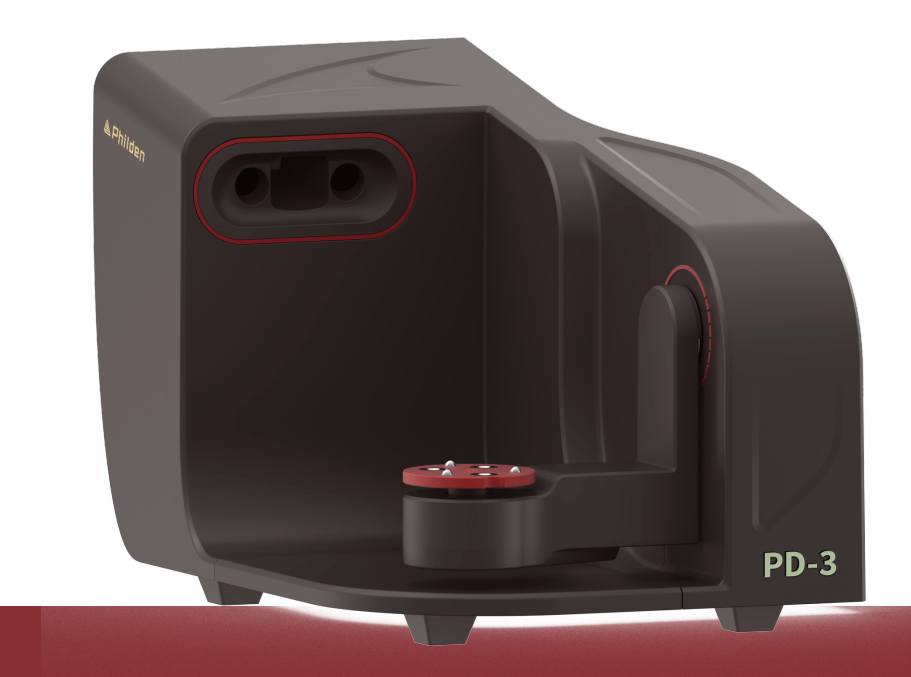

# **1. Basic Information**

# 1.1 Product Use

The dental desktop 3D scanner is mainly used to turn dental models into digital models. The software outputs 3D digital models through 3D scanning, which facilitates CAD design and CAM manufacturing.

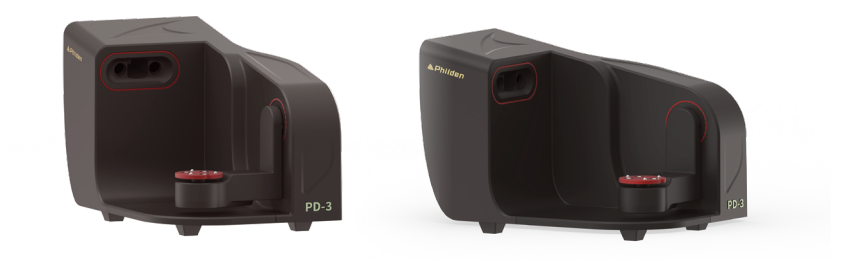

# **1.2 System Configuration**

Recommended Configuration

| CPU              | Intel I7 13700 or higher                                         |
|------------------|------------------------------------------------------------------|
| Memory           | 32G or higher                                                    |
| Graphic          | NVIDIA GeForce GTX2060SUPER 8G or higher (Not supporting Radeon) |
| Operating System | Windows 11 64-bit                                                |

Minimum Configuration

| CPU              | Intel I7 10700 or higher                                    |
|------------------|-------------------------------------------------------------|
| Memory           | 16G or higher                                               |
| Graphic          | NVIDIA GeForce GTX1660 6G or higher (Not supporting Radeon) |
| Operating System | Windows 10 64-bit                                           |

\*You can get a better experience with the recommended configuration

# **1.3 Accessories Illustration**

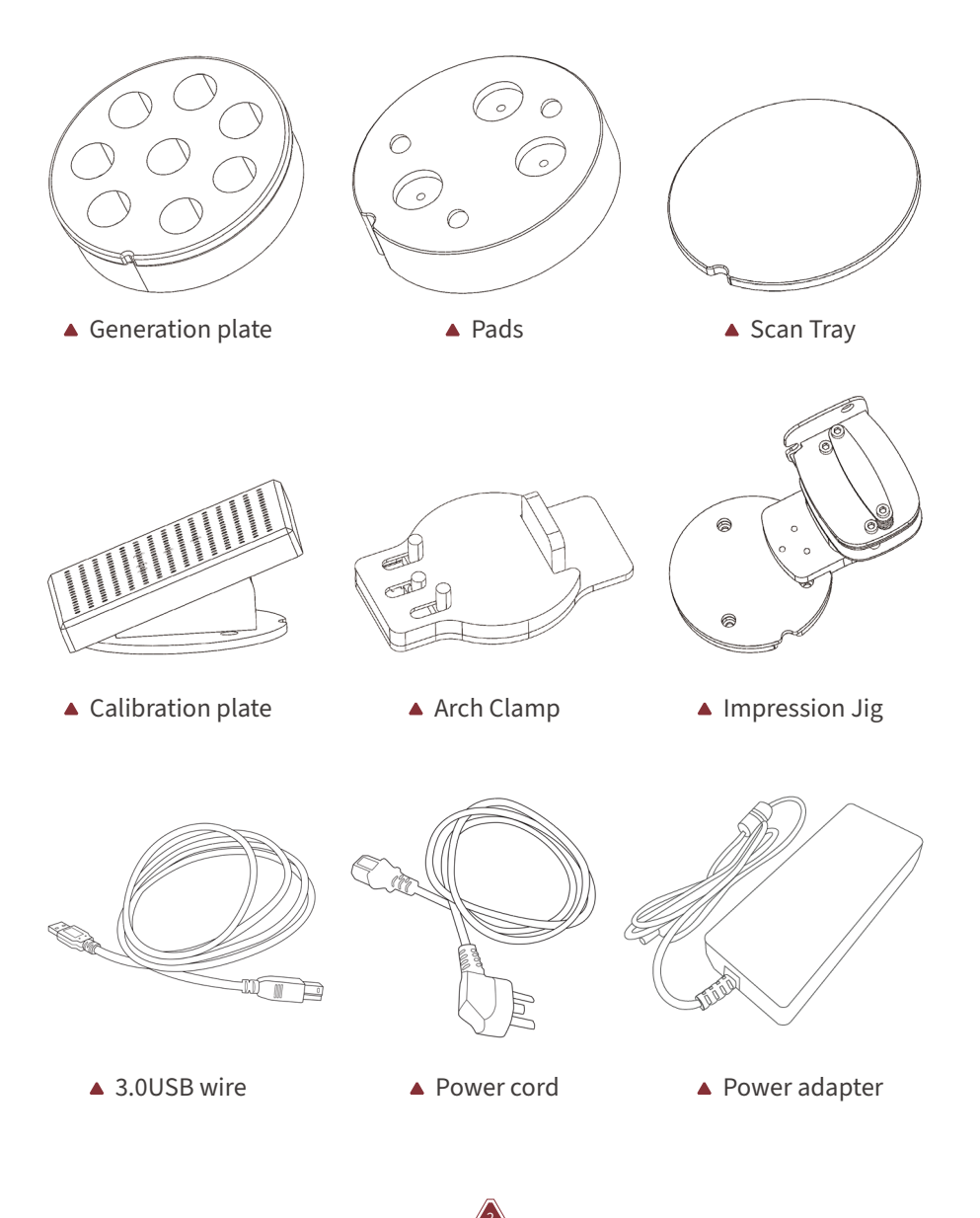

# **1.4 Product Installation**

### 1.4.1 PD-3 Installation

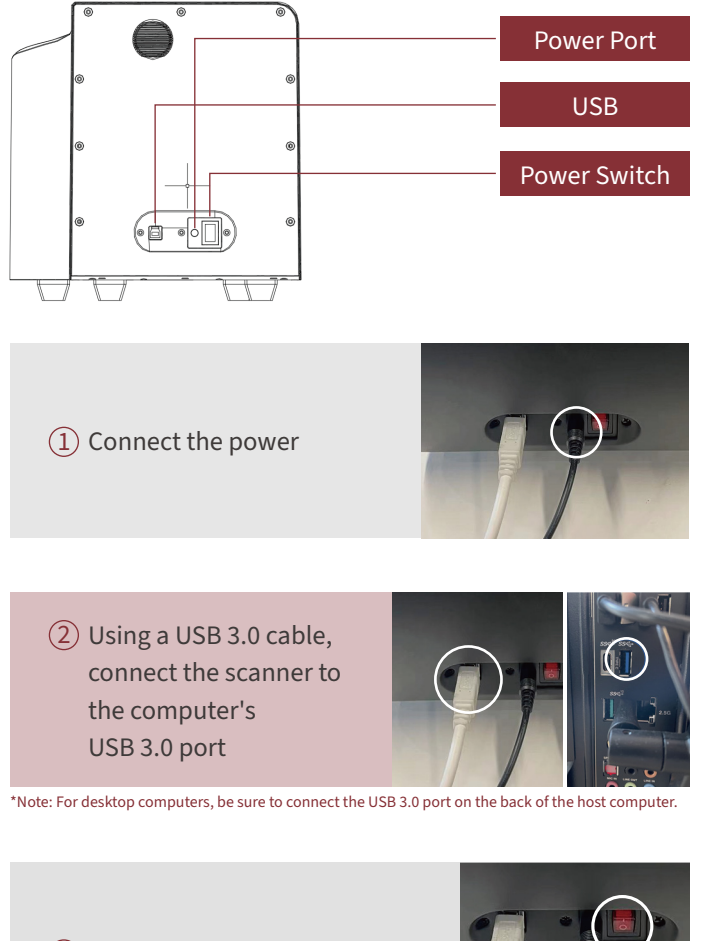

3 Turn on the power switch

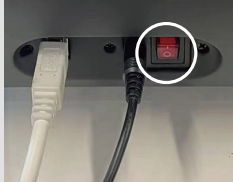

#### 1.4.2 Software Installation

Scan for Lab is installed with Control Center. View the Control Center instructions for more information.

▲ Run the ControlCenter \_X.X.X.X.exe file and select the installation language.

| Select Setup Language |                                                     |   |  |
|-----------------------|-----------------------------------------------------|---|--|
| ငာ                    | Select the language to use during the installation: |   |  |
|                       | English (British)                                   | ~ |  |
|                       | OK Cancel                                           |   |  |

▲ Select the path to install the software and click [Next] to start the installation.

| 🖸 Setup - DENPARK Control Center — 🗌 >                                               | $\times$ |
|--------------------------------------------------------------------------------------|----------|
| Select Destination Location Where should DEWARK Control Center be installed?         | Ĵ        |
| Setup will install DENPARK Control Center into the following folder.                 |          |
| To continue, dick Next. If you would like to select a different folder, dick Browse. |          |
| C:\DENPARK Browse                                                                    |          |
|                                                                                      |          |
| Acteast 1.17 Ob or mee disk space is required.                                       |          |
| Back Next Cancel                                                                     |          |

▲ The program will install automatically and may take a few minutes. Do not turn off your computer or unplug it until the installation is complete.

| Setup - DENPARK Control Center -                                                        | • ×    | Setup - DENPARK Control | Center – 🗆 🗙                                                                                                    |
|-----------------------------------------------------------------------------------------|--------|-------------------------|----------------------------------------------------------------------------------------------------|
| Installing<br>Please wait while Setup installs DENPARK Control Center on your computer. |        |                         | Completing the DENPARK Control<br>Center Setup Wizard                                                                       |
| Extracting files<br>D:\DENPARK\DScan\cublasLt64_11.dll                                  |        |                         | To complete the installation of DENPARK Control Center, Setup<br>must restart your computer. Would you like to restart now? |
|                                                                                         |        | (m)                     | No, I will restart the computer later                                                                                       |
|                                                                                         |        |                         |                                                                                                    |
|                                                                                         |        |                         |                                                                                                    |
|                                                                                         | Cancel |                         | Finish                                                                                                    |
|                                                                                         | Cancel |                         | Finish                                                                                                    |

# 2. Calibration Guide

After installing the software, the scanner needs to be calibrated for the first use. You can also calibrate it regularly to get good quality scanning data.

Please note that the calibration plate is a precision accessory, do not contaminate or scratch the surface. If the calibration process is not performed properly, please check the calibration plate. If the surface of the calibration plate is damaged, please contact the manufacturer or your local distributor promptly.

# 2.1 General Version

To start a scanner calibration you need to enter from ControlCenter and click to enter the scanner calibration screen.

| 1 | Work box               |         |                            |                   | All orders      | •            | Q Import C  | arders | Creat | e Ne |
|---|------------------------|---------|----------------------------|-------------------|-----------------|--------------|-------------|--------|-------|------|
|   | All orders Not scanned | Scanned |                            |                   |                 |              |             |        |       |      |
|   | Order number           | Name    | Type of case               | Date created      | Technician name | Clinic name  | State       |        |       |      |
|   | AP20230216114153       | huhuzi  | repair                     | 2023-02-16 14: 30 | Apple-1         | Fruit clinic | Not scanned | Ð      | C     | G    |
|   | AP20230216114153       | huhuzi  | • repair                   | 2023-02-16 14: 30 | Apple-1         | Fruit clinic | Not scanned | ₽      | C     | đ    |
|   | AP20230216114153       | huhuzi  | Arch                       | 2023=02=16 14: 30 | Apple-1         | Fruit clinic | Not scenned | ₿      | C     | G    |
|   | AP20230216114153       | huhuzi  | Arch                       | 2023-02-18 14: 30 | Apple-1         | Fruit clinic | Not scanned | Ð      | C     | Ē    |
|   | AP20230216114153       | huhuzi  | Multi-Die                  | 2023-02-16 14: 30 | Apple-1         | Fruit clinic | Not scenned | Ð      | C     | Ū    |
|   | AP20230216114153       | huhuzi  | Multi-Die                  | 2023-02-16 14: 30 | Apple-1         | Fruit clinic | Not scanned | ₽      | C     | Ē    |
|   | AP20230216114153       | huhuzi  | • repair                   | 2023=02=16 14: 30 | Apple-1         | Fruit clinic | Not scenned | Ð      | C     | Ē    |
|   | AP20230216114153       | huhuzi  | repair                     | 2023-02-16 14: 30 | Apple-1         | Fruit clinic | Not scenned | ₽      | C     | đ    |
|   | AP20230216114153       | huhuzi  | Arch                       | 2023-02-16 14: 30 | Apple-1         | Fruit clinic | Not scanned | Ð      | C     | đ    |
|   | AP20230216114153       | huhuzi  | repair                     | 2023-02-16 14: 30 | Apple-1         | Fruit clinic | Not scanned | B      | C     | G    |
|   | AP20230216114153       | huhuzi  | <ul> <li>repair</li> </ul> | 2023-02-16 14: 30 | Apple-1         | Fruit clinic | Not scanned | ₽      | C     | Ē    |
|   | AP20230216114153       | huhuzi  | repair                     | 2023+02-16 14: 30 | Apple-1         | Fruit clinic | Not scanned | Ð      | C     | G    |

▲ After entering the calibration page, place the calibration plate according to the prompt and click [Auto Calibration] to start the calibration.

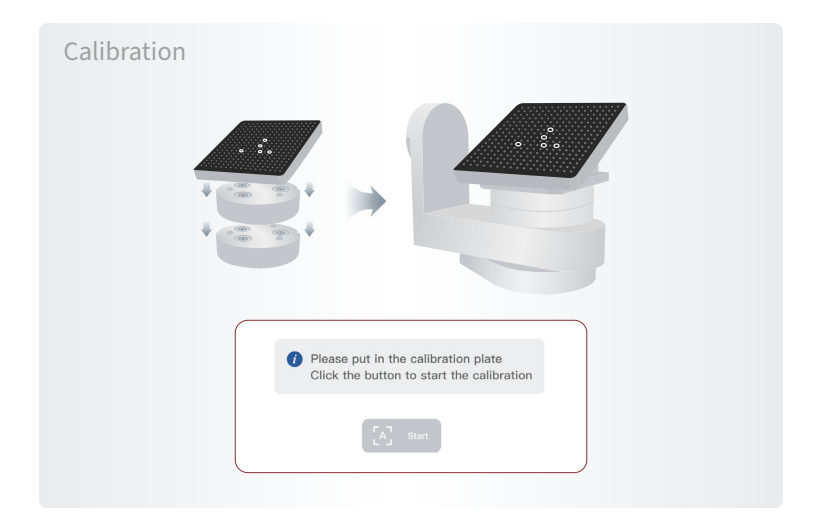

▲ During the calibration process, the calibration progress is displayed in real time, and if you need to cancel the calibration, you can click the [Cancel] button.

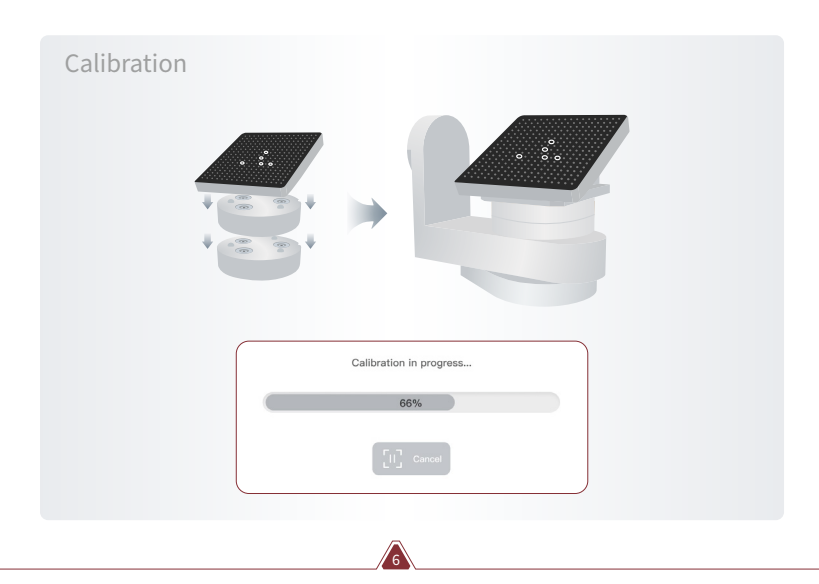

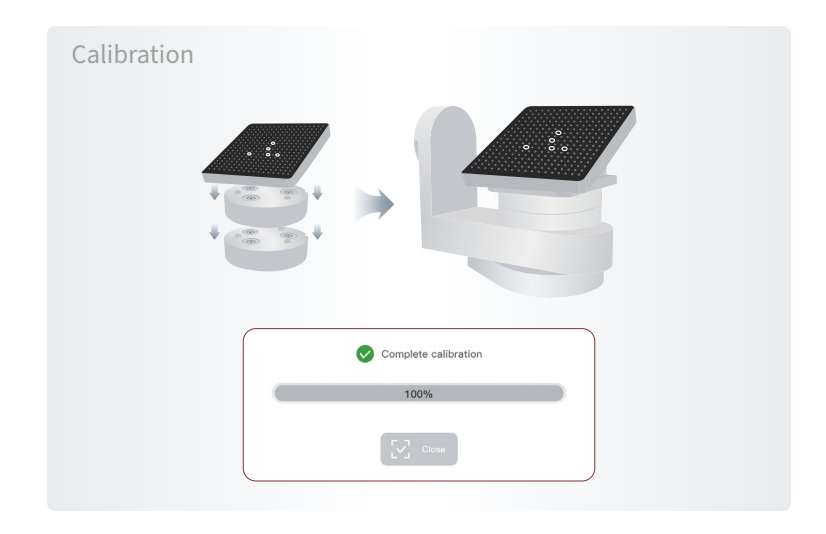

▲ After the calibration is completed, click the [Close] button to finish the calibration operation.

# 3. Scanning Guide

# 3.1 User Interface Overview

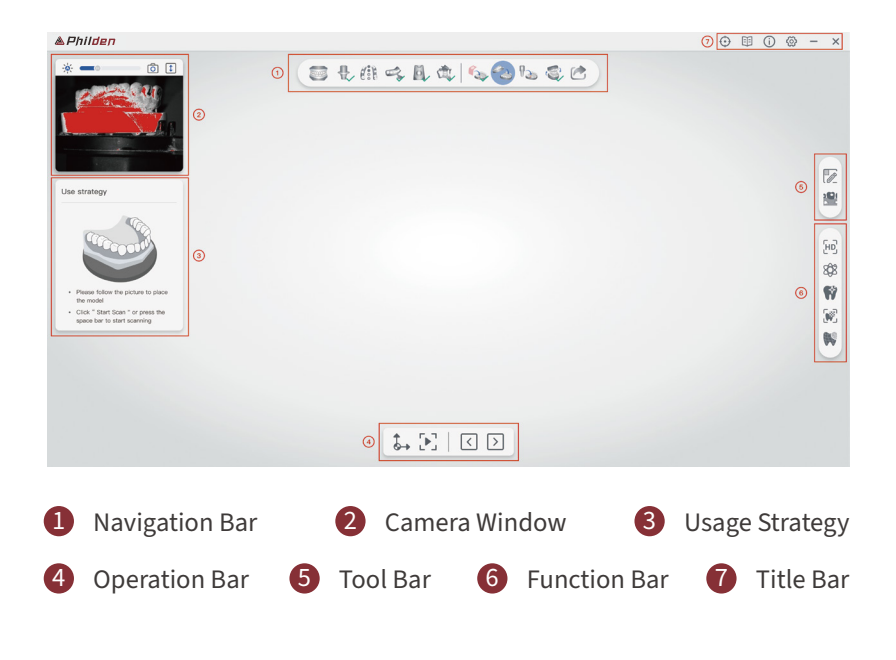

### 3.1.1 Navigation Bar

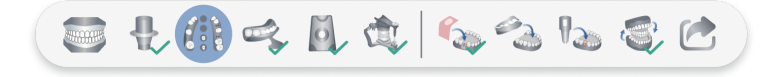

The navigation bar shows each scanning step and the alignment steps required to complete the scan. You can follow the given steps in order to complete the scan, or you can freely switch the scanning steps according to your actual needs.

\*Note: Only the scanning step can be switched freely, the alignment step cannot be switched freely for the time being.

# 3.1.2 Camera Window

| * | The camera viewpo<br>screen in real time<br>following features.                                                  | ort displays the window<br>and also includes the                                        |  |
|---|----------------------------------------------------------------------------------------------------|-----------------------------------------------------------------------------------------|--|
|   | Auto brightness adjustment                                                                                       | For automatically adjusting the brightness suitable for scanning according to the model |  |
|   | Manual brightness adjustment                                                                                     | For manual adjustment of the brightness suitable for scanning                           |  |
| Ô | Camera view switch For switching between le right camera views                                                   |                                                                                         |  |
| 1 | Scan height setting Used to set the scanning height of the model, models below the blue line data is not scanned |                                                                                         |  |

### 3.1.3 Usage Strategy

At the scanning step, the strategy area indicates the model to be scanned at the current step and the position of the model in the fixture; at the alignment step, the strategy area indicates the object to be aligned at the current step and a schematic of the alignment operation.

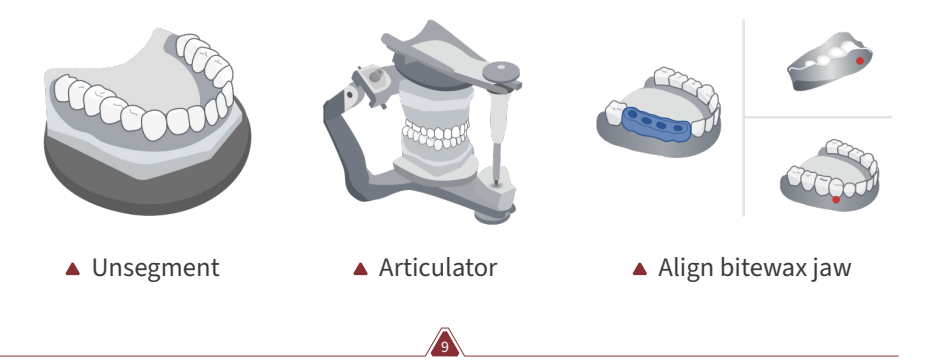

### 3.1.4 Operation Bar

The specific actions for each software function module appear in the action bar area.

Scanning module

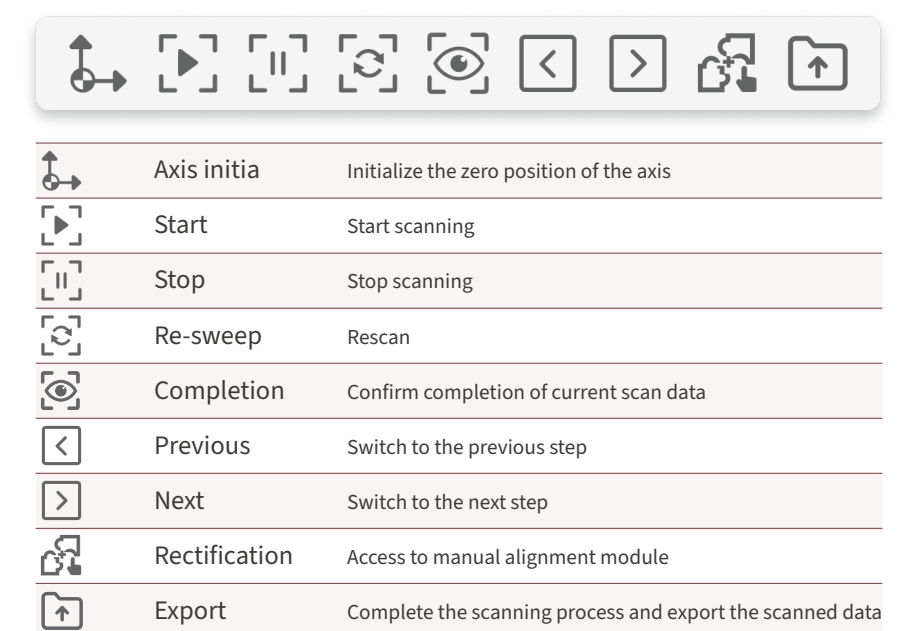

▲ Complementary sweep module

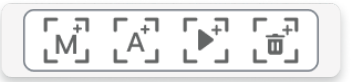

| [M]               | Manual mode | Using manual mode to add scan     |
|-------------------|-------------|-----------------------------------|
| [A <sup>‡</sup> ] | Auto mode   | Using auto mode to add scan       |
|                   | Add scan    | According select mode to add scan |
| ר_ם<br>בם         | Delete scan | Deleting manually added scan data |
|                   |             |                                   |

## ▲ Alignment module

| WW                                                                                                    | Single point align | Select a set of corresponding points on the model to complete the alignment      |
|----------------------------------------------------------------------------------------------------|--------------------|----------------------------------------------------------------------------------|
|                                                                                                    | Three point align  | Select three sets of corresponding points on the model to complete the alignment |
| <ul> <li>Image: A start of the start of the start of</li></ul> | Point clear        | Clear selected points                                                            |
| G                                                                                                    | Reset              | Reset alignment status                                                           |
| $\rightarrow$                                                                                                    | Exit               | Exit manual alignment mode                                                       |

### 3.1.5 Tool Bar

The toolbar area includes the commonly used model editing tools.

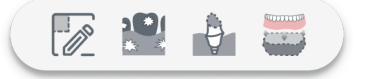

|   | Select tool           | Various selection tools for data deletion from models                |
|---|-----------------------|----------------------------------------------------------------------|
|   | Hole filling          | Filling of model hole areas                                          |
| Ð | Screw Channel Sealing | Fill the abutment hole instead of the traditional wax filling method |
|   | Base generation       | Generate a closed base for the tooth model                           |

## ▲ Select tool

|               | $\circ$    | > █   @ ◆ ಔ  🗑 ❷ ຢ   →                                                                                     |
|---------------|------------|----------------------------------------------------------------------------------------------------|
|               | Brush      | Select the brush tool, hold down the left mouse button to paint and select the desired data area           |
| 0             | Plane      | Select the plane tool, you can freely drag and rotate the plane to select the desired data area            |
|               | Rectangle  | Select the rectangle tool, hold down the left mouse button and drag to select the desired data area        |
| $\mathcal{Q}$ | Lasso      | Select the lasso tool, hold down the left mouse button and drag freely to select the desired data area     |
|               | Link area  | Select the connected domain tool and left mouse click to automati-<br>cally select the connected body area |
| Ъ             | Intersect  | When turned on, the selection tool will enable pass-through selection                                      |
|               | Invert sel | Inverse selection area                                                                                     |
| ALL           | Clear      | Cancel all selected areas                                                                                  |
| Ó             | Delete sel | Delete selected data                                                                                       |
| 5             | Repeal     | Repeal the previous operation                                                                              |
| 2             | Recover    | Resume the previous operation                                                                              |
| $\rightarrow$ | Exit       | Resume next operation                                                                                      |
|               | Eraser     | With the selection tool, you can deselect the data in the selected area                                    |

# ▲ Hole filling tools

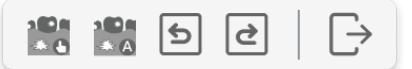

|               | Manual hole filling | Double click on the left mouse button to select the hole area to be filled |
|---------------|---------------------|----------------------------------------------------------------------------|
| ∩ ● ∩<br>* A  | Auto hole filling   | Automatically fills all hole areas shown                                   |
| 5             | Repeal              | Repeal the previous operation                                              |
| 3             | Recover             | Resume the previous operation                                              |
| $\rightarrow$ | Exit                | Resume next operation                                                      |

# ▲ Abutment hole

|               | <b>Ş</b>    | ≪ C ≥ e ê   →                 |
|---------------|-------------|-------------------------------|
| Ş             | Flat Mode   | Flat hole filling effect      |
| Ş             | Curve Mode  | Curve hole filling effect     |
| Ś             | Clear Point | Clear selected points         |
| G             | Reset       | Reset hole filling status     |
| 5             | Repeal      | Repeal the previous operation |
| 2             | Recover     | Resume the previous operation |
| Ş             | Seal        | Execute hole filling          |
| $\rightarrow$ | Exit        | Exit manual alignment mode    |

### ▲ Base Generation

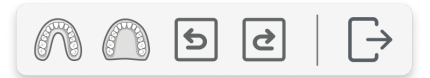

| $\cap$        | Plateless | Usually made in a horseshoe shape, the base will recreate the shape of scan data |
|---------------|-----------|----------------------------------------------------------------------------------|
|               | Plate     | The plate will follow the shape of the scan data                                 |
| 5             | Repeal    | Repeal the previous operation                                                    |
| 2             | Recover   | Resume the previous operation                                                    |
| $\rightarrow$ | Exit      | Exit manual alignment mode                                                       |

### 3.1.6 Shortcut

▲ F1 Show/Hide Shortcut Panel--Scan

| Shortcut key | Command             | Corresponding icon |
|--------------|---------------------|--------------------|
| ESC          | Cancel Scan         |                    |
| Space        | Start scan/Add scan |                    |
| Enter        | Next/Export         | > / 🕈              |

▲ F1 Show/Hide Shortcut Panel--Edit

| Shortcut key | Command          | Corresponding icon |
|--------------|------------------|--------------------|
| Shift+C      | Clear Selection  | ALL                |
| Delete       | Delete data      | Ē                  |
| Shift+R      | Invert Selection |                    |
| Ctrl+Z       | Repeal           | ¢                  |
| Ctrl+Y       | Recover          | 2                  |
| Shift        | Eraser           |                    |

## 3.1.7 Function Bar

The function bar area includes the scanning function settings

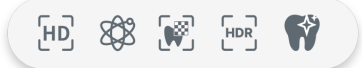

| [HD]     | HD scan                | When the function is turned on, fine scanning will be performed to improve the quality of model data                          |
|----------|------------------------|----------------------------------------------------------------------------------------------------|
| 8038     | Multi-path scan        | When the function is turned on, the model will be scanned at more angles                                                      |
|          | Texture scan           | When the function is turned on, the real color of the model will be obtained                                                  |
|          | HDR scan               | In HDR mode, the integrity of scan data can be enhanced, such as gum scans                                                    |
| <b>F</b> | Reflective object scan | After turning on the function, the scanning effect of reflective parts such as the abutment and scan body rod can be improved |
|          |                        |                                                                                                    |

### 3.1.8 Title Bar

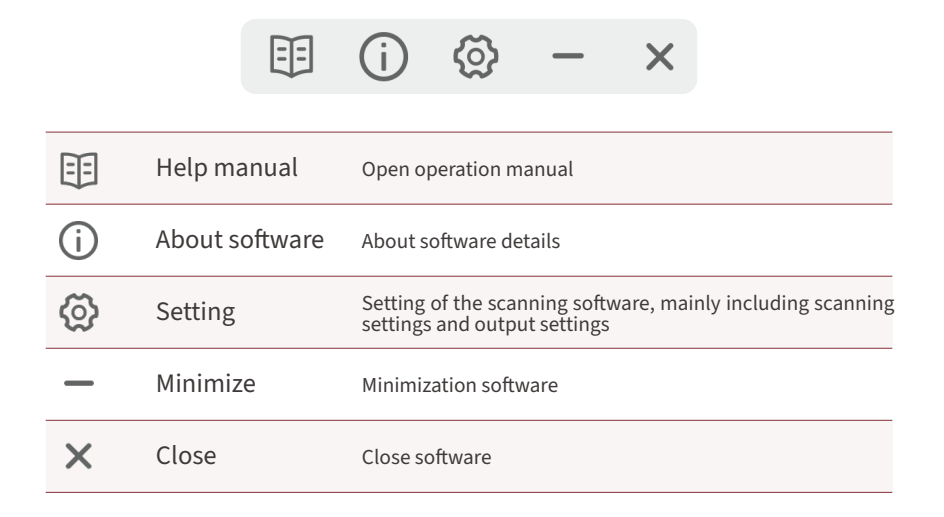

15

# 1 Settings: mainly includes scan settings and output settings

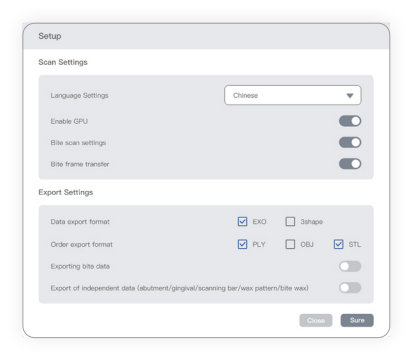

# 2 About: Show software information

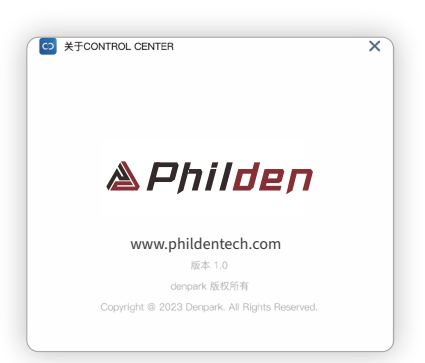

# 4. Case Demonstration

The following is a demonstration of the split pattern, showing the entire process from order creation to scanning.

# 4.1 System Configuration

Use Control Center to create a split order and click Scan to scan the operation screen.

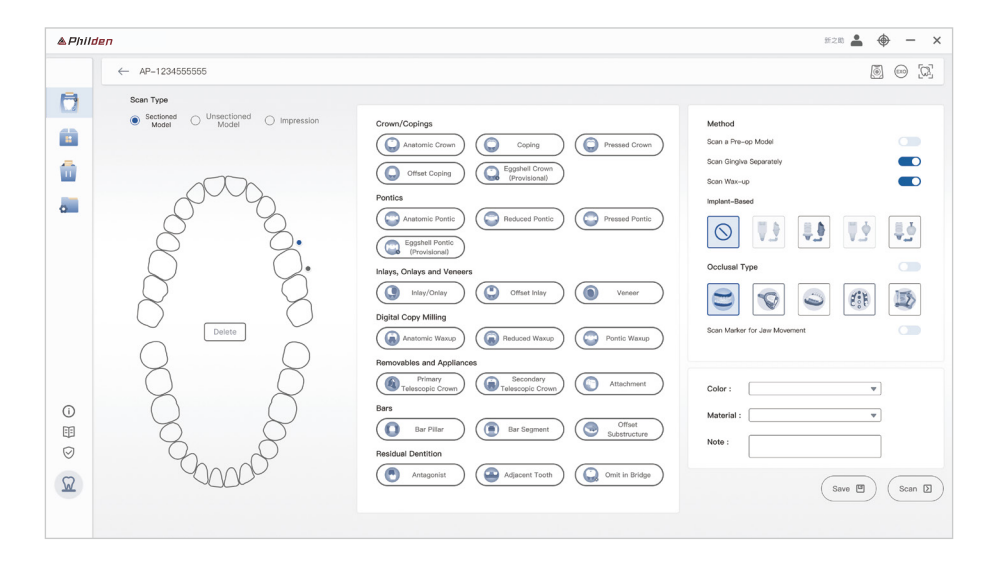

# 4.2 Scanning

The scanning process for this order is maxillary scanning, surrogate scanning, surrogate alignment, and export.

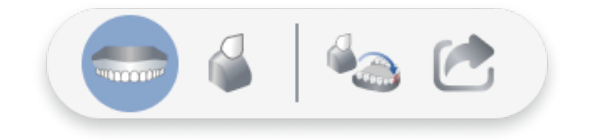

## ▲ Scanning the upper jaw

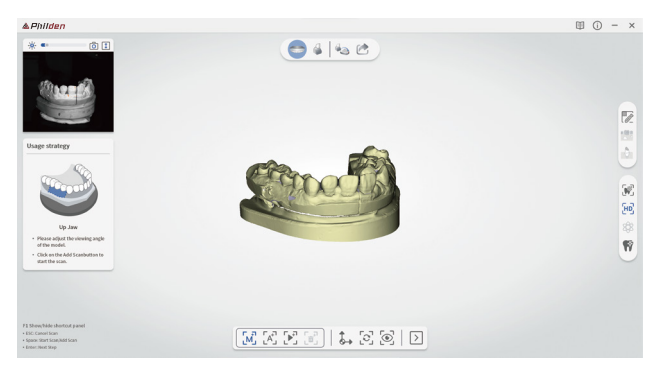

## Generation type scan

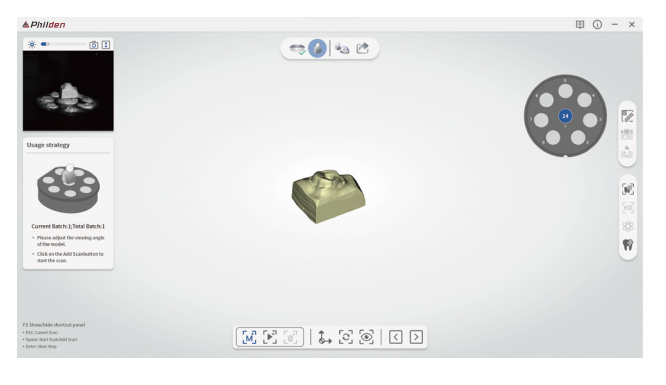

#### & Philden

# 4.3 Alignment

Once you enter the alignment step, the software will automatically perform the alignment. If you are not satisfied with the alignment result, you can enter the manual alignment interface to complete the alignment operation.

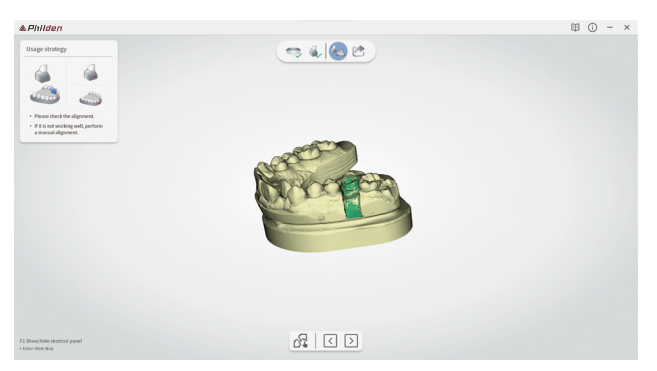

▲ Auto alignment

# Manual Alignment

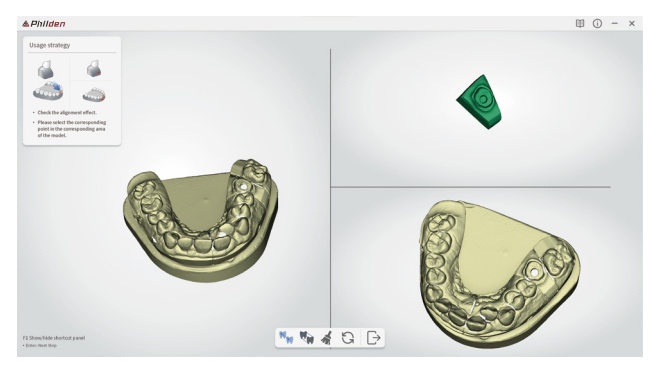

# 4.4 Export

The Export page allows you to view and edit the data in the model list and click T to complete the scan order.

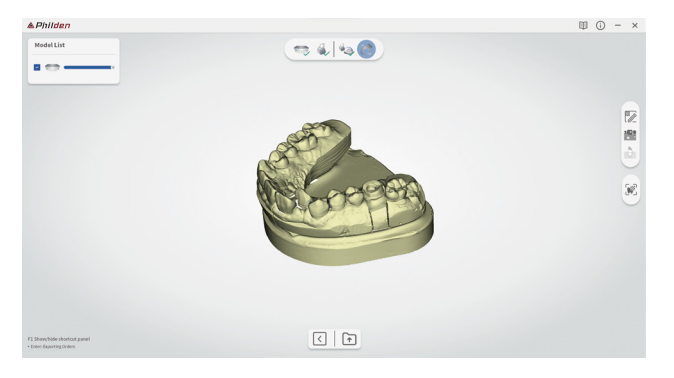

## Export Page

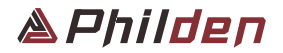

# **CONTROL CENTER** User Manual

| _       |                        |         |                            | ۲           |            |                 |              |                 |       |         |         |   |
|---------|------------------------|---------|----------------------------|-------------|------------|-----------------|--------------|-----------------|-------|---------|---------|---|
| ≜ Philc | len                    |         |                            |             |            |                 |              | 85              | 200 🛔 | \$      | - +     | × |
|         | Work box               |         |                            |             | All orders | v               | (            | ک اسport Orders | Cn    | eate Ne | w Order |   |
| Ø       | All orders Not scanned | Scanned |                            |             |            |                 |              |                 |       |         |         |   |
|         | Order number           | Name    | Type of case               | Date create | d          | Technician name | Clinic name  | State           |       |         |         |   |
|         | 230216114153           | huhugi  | <ul> <li>repoir</li> </ul> | 2099-01-01  | 00.00      | Apple-1         | Fruit clinic | Not scenned     | Ð     | ø       | ŵ       | П |
|         | 230216114153           | huhuzi  | repoir                     | 20990101    | 00.00      | Apple-1         | Fruit elinie | Not scerned     | Ð     | C       | ŵ       |   |
|         | 230216114153           | huhugi  | espeir                     | 2099-01-01  | 00.00      | Apple-1         | Fruit clinic | Not scarned     | Ð     | C       | ŵ       | Н |
|         | 230216114153           | huhuzi  | repair                     | 2099-01-01  | 00.00      | Apple-1         | Fruit clinic | Not scemed      | Ð     | C       | ŵ       |   |
|         | 230216114153           | huhugi  | epeir                      | 2099-01-01  | 00.00      | Apple-1         | Pruit clinic | Not scarned     | Ð     | С       | Ó       |   |
|         | 230216114153           | huhuzi  | repeir                     | 20990101    | 00.00      | Apple-1         | Fruit elinio | Not scerned     | Ð     | C       | ŵ       |   |
|         | 230216114153           | huhuzi  | repeir                     | 2099-01-01  | 00.00      | Apple-1         | Fruit clinic | Not scenned     | Ð     | С       | Ċ       |   |
|         | 230216114153           | huhuzi  | repair                     | 20990101    | 00.00      | Apple-1         | Fruit clinic | Not scanned     | Ð     | C       | Ó       |   |
| 0       | 230216114153           | huhuzi  | repeir                     | 2099-01-01  | 00.00      | Apple-1         | Fruit clinic | Not scanned     | Ð     | C       | Ó       |   |
| EE      | 230216114153           | huhuzi  | repair                     | 2099-01-01  | 00.00      | Apple-1         | Fruit clinic | Not scenned     | Ð     | С       | Ċ       |   |
|         | 230216114153           | huhugi  | repeir                     | 2099-01-01  | 00.00      | Apple-1         | Fruit clinic | Not scanned     | Ð     | С       | Ó       |   |
| M       | 230216114153           | huhuzi  | repeir                     | 2099-01-01  | 00.00      | Apple-1         | Fruit clinic | Not scerned     | Ð     | C       | ŵ       | L |
|         |                        |         |                            |             |            |                 |              |                 |       |         |         |   |
|         |                        |         |                            |             |            |                 |              |                 |       |         |         |   |

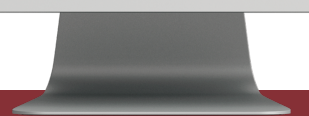

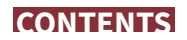

## PD-3 Lab Scanner Control Center User Manual

| 1. Introduction                   |   |   |   |   |   |   |   |   |   |   |   |   |      |      |      |      |        |
|-----------------------------------|---|---|---|---|---|---|---|---|---|---|---|---|------|------|------|------|--------|
| 1.1 System Configuration          | - | _ | _ | _ | _ | _ | _ | _ | _ | - | _ | _ | <br> | <br> | <br> | <br> | <br>22 |
| 1.2 Installation Steps            | - | _ | _ | _ |   | _ | - | - | - | - | - | - | <br> | <br> | <br> | <br> | <br>23 |
| 2. Control Center Overview        |   |   |   |   |   |   |   |   |   |   |   |   |      |      |      |      |        |
| 2.1 Layout Structure              | - | - | _ | _ | - | - | - | - | - | - | - | - | <br> | <br> | <br> | <br> | <br>24 |
| 2.1.1 Title Bar                   | - | _ | _ | _ | - | - | - | - | - | - | - | - | <br> | <br> | <br> | <br> | <br>24 |
| 2.1.2 Function Bar                | - | _ | _ | _ | - | _ | - | - | - | - | - | _ | <br> | <br> | <br> | <br> | <br>24 |
| 2.1.3 Tool Bar                    | - | _ | _ | _ | - | - | - | - | - | - | - | - | <br> | <br> | <br> | <br> | <br>25 |
| 2.1.4 Work Space                  | - | - | _ | _ | - | _ | - | _ | _ | _ | _ | _ | <br> | <br> | <br> | <br> | <br>25 |
| 3. Control Center Function        |   |   |   |   |   |   |   |   |   |   |   |   |      |      |      |      |        |
| 3.1 Work Box                      | - | _ | _ | _ |   | _ | _ | _ | _ | _ | _ | _ | <br> | <br> | <br> | <br> | <br>26 |
| 3.1.1 Search Box                  | - | _ | _ | _ |   | - | - | - | - | - | - | - | <br> | <br> | <br> | <br> | <br>26 |
| 3.1.2 New Case                    | - | _ | _ | _ | - | - | _ | _ | - | - | - | - | <br> | <br> | <br> | <br> | <br>27 |
| 3.1.3 Status Filter               | - | _ | _ | _ | - | _ | - | _ | _ | - | - | _ | <br> | <br> | <br> | <br> | <br>27 |
| 3.1.4 Shortcut Keys               | - | _ | _ | _ | - | - | - | - | _ | - | - | - | <br> | <br> | <br> | <br> | <br>27 |
| 3.2 Settings                      | - | _ | _ | _ | - | - | - | - | - | - | - | - | <br> | <br> | <br> | <br> | <br>28 |
| 3.2.1 General Settings            | - | _ | _ | _ | - | _ | - | - | _ | - | _ | _ | <br> | <br> | <br> | <br> | <br>28 |
| 3.2.2 Scanning Settings           | - | - | _ | _ | - | - | - | - | - | - | - | - | <br> | <br> | <br> | <br> | <br>29 |
| 4. Create Order Type              |   |   |   |   |   |   |   |   |   |   |   |   |      |      |      |      |        |
| 4.1 Dental Restoration Models     | - | _ | _ | _ |   | _ | _ | _ | _ | _ | _ | _ | <br> | <br> | <br> | <br> | <br>30 |
| 4.1.1 Model And Position Selectio | n | _ | _ | _ | - | _ | _ | _ | _ | _ | _ | _ | <br> | <br> | <br> | <br> | <br>31 |
| 4.1.2 Choice Of Restoration Type  | - | _ | _ | _ |   | _ | _ | _ | _ | _ | _ | _ | <br> | <br> | <br> | <br> | <br>31 |
| 4.1.3 Methods And Remarks         | - | _ | _ | _ | _ | _ | _ | _ | _ | _ | _ | _ | <br> | <br> | <br> | <br> | <br>32 |
| 4.1.4 Save And Scan               | - | _ | _ | _ |   | _ | _ | _ | _ | _ | _ | _ | <br> | <br> | <br> | <br> | <br>32 |
| 4.1.5 Small Functional Areas      | - | _ | _ | _ | _ | _ | _ | _ | _ | _ | _ | _ | <br> | <br> | <br> | <br> | <br>32 |
| 4.2 Orthodontic Model             | - | _ | _ | _ |   | _ | _ | _ | _ | _ | _ | _ | <br> | <br> | <br> | <br> | <br>33 |
| 4.3 Generation Plate Mode         | - | _ | _ | _ | - | _ | _ | _ | _ | _ | _ | _ | <br> | <br> | <br> | <br> | <br>34 |

# **1. Introduction**

ControlCenter is a control platform that initiates scanning by creating an order type. The control platform has a wide range of order types, including restorative dentistry, orthodontics and surrogate trays, covering a wide range of scenarios.

# **1.1 System Configuration**

### ▲ Recommended Configuration

| CPU              | Intel I7 13700 or higher                                         |
|------------------|------------------------------------------------------------------|
| Memory           | 32G or higher                                                    |
| Graphic          | NVIDIA GeForce GTX2060SUPER 8G or higher (Not supporting Radeon) |
| Operating System | Windows 11 64-bit                                                |

## Minimum Configuration

| CPU              | Intel I7 10700 or higher                                    |
|------------------|-------------------------------------------------------------|
| Memory           | 16G or higher                                               |
| Graphic          | NVIDIA GeForce GTX1660 6G or higher (Not supporting Radeon) |
| Operating System | Windows 10 64-bit                                           |

\*You can get a better experience with the recommended configuration

# **1.2 Installation Steps**

Scan for Lab is installed together with Control Center. View ControlCenter instructions for more information.

▲ Run the Control Center\_XXXX.exe file and select the installation language.

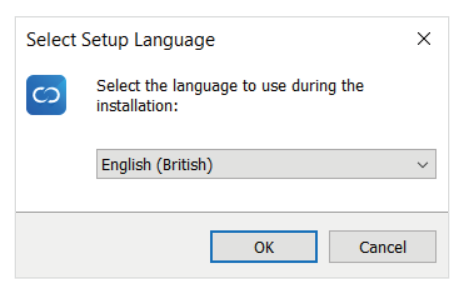

▲ Select the installation software path, click 【Next】 to start the installation.

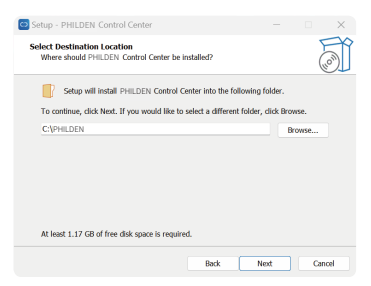

▲ The program will install automatically and may take a few minutes. Do not turn off your computer or unplug it until the installation is complete.

| Setup - PHILDEN Control Center -                                                        |        |   | Setup - PHILDEN Control | Center — 🗆 🗡                                                                                                    |
|-----------------------------------------------------------------------------------------|--------|---|-------------------------|----------------------------------------------------------------------------------------------------|
| Installing<br>Please wait while Setup installs PHILDEN control Center on your computer. | L (m)  | Ĵ |                         | Completing the PHILDEN Control<br>Center Setup Wizard                                                                                                    |
| Edending (Me<br>Dr. Jerki, D.G. Konfenziblish, 11.all                                   |        |   |                         | To compare the MULTER Control Centro-Setup<br>man mater your compare Windd you like to restart new?<br>(***) Yee, refast the compare row<br>(****) No., I will restart the compare later |
|                                                                                         | Cancel |   |                         | Field                                                                                                    |

# 2. Control Center Overview

# 2.1 Layout Structure

| Work box           |               |              | All orders        | *               | C            | 2 Import Orders | Create | Ne |
|--------------------|---------------|--------------|-------------------|-----------------|--------------|-----------------|--------|----|
| All orders Not sci | anned Scanned |              |                   |                 |              |                 |        |    |
| Order number       | Name          | Type of case | Date created      | Technician name | Clinic name  | State           |        |    |
| AP20230216114150   | 8 huhuzi      | • repeir     | 2023-02-16 14: 30 | Apple-1         | Fruit clinic | Not scanned     | 8      | 7  |
| AP2023021611415    | i huhuzi      | • repeir     | 2023-02-16 14: 30 | Apple-1         | Fruit clinic | Not scanned     | 8 0    | 2  |
| AP2023021611415    | 3 huhuzi      | • repair     | 2023-02-16 14: 30 | Apple-1         | Fruit clinic | Not scanned     | 8      | 2  |
| AP2023021611415    | 3 huhuzi      | • repair     | 2023-02-16 14: 30 | Apple-1         | Fruit clinic | Not scanned     | 8      | 3  |
| AP2023021611415    | l huhuzi      | repair       | 2023-02-16 14: 30 | Apple-1         | Fruit clinic | Not scanned     | 8      | 3  |
| AP2023021611415    | i huhuzi      | repair       | 2023-02-16 14: 30 | Apple-1         | Fruit clinic | Not scanned     | 8      | 7  |
| AP20230216114153   | 3 huhuzi      | repair       | 2023-02-16 14: 30 | Apple-1         | Fruit clinic | (Not scanned)   | 8      | 2  |
| AP2023021611415    | 3 huhuzi      | repair       | 2023-02-16 14: 30 | Apple-1         | Fruit clinic | Not scanned     | 8      | 7  |
| AP2023021611415    | l huhuzi      | repeir       | 2023-02-16 14: 30 | Apple-1         | Fruit clinic | Not scanned     | 8      | 2  |
| AP2023021611415    | 3 huhuzi      | repeir       | 2023-02-16 14: 30 | Apple-1         | Fruit clinic | Not scanned     | 8      | 7  |
| AP20230216114150   | 3 huhuzi      | repair       | 2023-02-16 14: 30 | Apple-1         | Fruit clinic | (Not scanned    | 0      | 7  |
| AP20230216114153   | huhuzi        | repeir       | 2023-02-16 14: 30 | Apple-1         | Fruit clinic | Not scanned     | 0      | 3  |

# 2.1.1 Title Bar

| × | Close       | Close software             |
|---|-------------|----------------------------|
| _ | Minimize    | Minimization software      |
| • | Calibration | Calibration of the scanner |

1 Title Bar 2 Function Bar 3 Tool Bar 4 Work Space

## 2.1.2 Function Bar

| Work Box  | Work Box  | You can view the orders that have been created |
|-----------|-----------|------------------------------------------------|
| App Box   | Арр Вох   | Software updates and downloads available       |
| Trash Box | Trash Box | Deleted orders can be viewed                   |
| Settings  | Settings  | Software functions can be set                  |

## 2.1.3 Tool Bar

| í                  | About software | More about ControlCenter                                                 |
|--------------------|----------------|--------------------------------------------------------------------------|
| ==                 | Help booklet   | Open the ControlCenter operating manual                                  |
| $\bigtriangledown$ | Authorisation  | View device usage information and device upgrades                        |
|                    | Mode switching | Toggle between port scanning build mode or desktop<br>scanner build mode |

# 2.1.4 Work Space

|          |         |                        |         |                            |                   |                 |              | 10            | - 4 | 0       | -     | ×   |
|----------|---------|------------------------|---------|----------------------------|-------------------|-----------------|--------------|---------------|-----|---------|-------|-----|
|          |         | Work box               |         |                            | Al orders         |                 | 0            | Import Onlors | 0.0 | ele Nev | Order |     |
|          | C       | All orders Not scanned | Scarred |                            |                   |                 |              |               |     |         |       |     |
|          | Age Box | Order number           | Name    | Type of case               | Date created      | Technician name | Chris name   | Date          |     |         |       |     |
|          | and the | #P202007811-4112       | Neur    | •                          | 2023-02-10.14:30  | Auto-1          | Full direct  | (NR scened)   | в   | 0       | 0     | r l |
|          |         | #P9020021811-4153      | Neluti  | • new                      | 2023-08-10 14: 30 | Apple-1         | Fruit clinic | (Not sourced) | в   | 0       | e     | Ш   |
|          |         | AP30200014811-0113     | hahail  | •                          | 2023-62-16141-30  | Applie-1        | Protosless   | (Aut scarred) | в   | с       | ¢     | Н   |
| Work Box |         | #P3025021811-4113      | Neul    | •                          | 2023-62-10.14/ 30 | Apple-1         | Prut stells  | NX scarred    | Ð   | 0       | 0     | н   |
|          |         | #2020078114103         | Next    | <ul> <li>report</li> </ul> | 2023-02-10.141 30 | Apple-1         | Fruit plane  | Not sciented  | в   | C       | 0     | н   |
|          |         | AP3020021811-0103      | New     | <ul> <li>report</li> </ul> | 2023-02-16.14.30  | Apple-1         | Published    | (Not scarred) | в   | 0       | ÷     | н   |
|          |         | #202021#14103          | NAU     | • next                     | 2023-02-10.14: 30 | Appre-1         | Fruit divic  | (NX scarred)  | ъ   | С       | 0     |     |
|          |         | #P20202181-4153        | Net     | • -core                    | 2023-02-10 14: 30 | Apple-1         | Fruit plinic | Not soamed    | в   | 0       | ÷     |     |
|          | 0       | AP0020021811-0103      | huhudi  | •                          | 2023-02-16 14: 30 | Apple-1         | Pruit plate  | (Aut sourced) | Ð   | С       | ê     |     |
|          | 8       | AP3020018114103        | Neut    | •                          | 2023-02-10.14: 30 | Appre-1         | Prut desc    | (Att scarred) | Ð   | 0       | ÷     |     |
|          | 0       | #P3020021811-0103      | Netari  | • report                   | 2023-08-16 14: 30 | Apple-1         | Fruit clinic | (Net source)  | Ð   | 0       | 8     |     |
|          | ×       | AP3023021481-41413     | habal   | <ul> <li>report</li> </ul> | 2023-02-16 14: 30 | Apple-1         | Fratalistic  | (Aut scarred) | Ð   | C       | ŝ     |     |

|           |          |                        |         |              |                   |                 |              |              | - 4    | • | - >    |
|-----------|----------|------------------------|---------|--------------|-------------------|-----------------|--------------|--------------|--------|---|--------|
|           |          | Dumpster               |         |              |                   | Al orders 🛛 🔻   |              | Q            | Aucove | 3 | (winto |
|           | D        | All orders Not scanned | Scanned |              |                   |                 |              |              |        |   |        |
|           | Au Ba    | Onler number           | Name    | Type of case | Date created      | Tachnislan name | Clinis name  | Date         |        |   |        |
|           | <u>.</u> | #P0000001811-4183      | have    | •            | 2023-02-16 14: 30 | Applie-1        | Pruit sileis | Not surred   | в      | 0 | 0      |
|           |          | #2020031811-003        | Neut    | •            | 2023-02-10.141 30 | Apple-1         | fruit-abric  | Not scanned  | Ð      | Ð | 0      |
|           |          | #902001811-0003        | Neuti   | · repair     | 2023-02-10.141.00 | Appin-1         | Fruit divic  | Not somed    | Ð      | 0 | 0      |
| Trash Box |          | #P9029021#114153       | hinai   | · repair     | 2023-02-16 14: 30 | Apple-1         | Prut direct  | Netwarred    | в      | 0 | ÷      |
|           |          | AP20200218FIL-ENIX     | Netal   | · repair     | 2023-02-16141-30  | Apple-1         | Prut alless  | (NX scarred) | в      | Ð | \$     |
|           |          | #P2025021811-0103      | Neal    | • repair     | 2023-02-10.141 30 | Apple-1         | Fruit shris  | Nationared   | ъ      | Ð | 0      |
|           |          | #10000018114453        | haut    | · repair     | 2023-02-16 14: 30 | Appin-1         | Fruit pleis  | Not soamed   | в      | 0 | 0      |
|           |          | AP90000010114103       | hind    | •            | 2023-02-10.141-30 | Apple-1         | Pruit plane  | Not scarred  | в      | 0 | 0      |
|           | 0        | #P202001811-FIL3       | Nahati  | · repair     | 2023-02-10.141 30 | Appre-1         | Putates      | (NA scarred) | Ð      | Ð | 0      |
|           | 8        | #2022023813-4753       | Net     | · repair     | 2023-02-16 14: 30 | Apple-1         | Fruit divic  | Not scanned  | ь      | O | 0      |
|           | Θ        | #902001811-4113        | hahati  | · repair     | 2023-02-16 14/ 30 | Appin-1         | Fruit strict | Not sourced  | в      | 0 | ÷      |
|           | 2        | #P3023021#11-0103      | Mul     | •            | 2023-02-16141-30  | Applie-1        | Frat allela  | Not surred   | Ð      | o | ÷      |
|           |          |                        |         |              |                   |                 |              |              |        |   |        |

|              |   | Set                                  |                                                            |       |  |
|--------------|---|--------------------------------------|------------------------------------------------------------|-------|--|
|              |   | General settings<br>Lancase artifica | Scen settings<br>Engle the GPU                             | -     |  |
|              |   | 1002 ¥                               | Octowal action from                                        | -     |  |
|              |   | Dental Notation                      | Expert exclused data                                       | -     |  |
| <b>A</b> 111 |   | Order Parts                          | standalune data (abutmenti)gan/acan ber/max type/bite wax) |       |  |
| Settings     |   | 04/33583370 D                        | Data equal format 😸 PLY 😸 97.                              | 🗵 08J |  |
|              |   | 00 hm                                |                                                            |       |  |
|              |   | Order File Maning Rule               |                                                            |       |  |
|              | 0 | C Technician-Code Patient Name       |                                                            |       |  |
|              | 0 |                                      |                                                            |       |  |
|              |   |                                      |                                                            |       |  |

# **3. Control Center Function**

# 3.1 Wrok Box

The WorkBox contains all completed orders, detailing the order number, patient name, type of repair, creation date, technician name, clinic name and the completion status of the order.

| Philo | len                    |         |              |                   |                 | 1            | 2             | (        | . →      |
|-------|------------------------|---------|--------------|-------------------|-----------------|--------------|---------------|----------|----------|
|       | Work box               | 3       |              | All orders        | •               | С            | Import Orders | Create N | ew Order |
|       | All orders Not scanned | Scanned |              |                   |                 |              |               |          |          |
|       | Order number           | Name    | Type of case | Date created      | Technician name | Clinic name  | State         | (4       | )        |
|       | AP20230216114153       | huhuzi  | repeir       | 2023-02-16 14: 30 | Apple-1         | Fruit clinic | Not scanned   | B 0      | ŵ        |
|       | AP20230216114153       | huhuzi  | • repair     | 2023-02-16 14: 30 | Apple-1         | Fruit clinic | Not scanned   | B 0      | â        |
|       | AP20230216114153       | huhuzi  | • repair     | 2023-02-16 14: 30 | Apple-1         | Fruit clinic | Not scanned   | вс       | ŵ        |
|       | AP20230216114153       | huhuzi  | repeir       | 2023-02-16 14: 30 | Apple-1         | Fruit clinic | Not scanned   | в с      | ŵ        |
|       | AP20230210114153       | huhuzi  | • repair     | 2023-02-16 14: 30 | Apple-1         | Fruit clinic | Not scanned   | B C      | ۵        |
|       | AP20230216114153       | huhuzi  | • repeir     | 2023-02-16 14: 30 | Apple-1         | Fruit clinic | Not scanned   | B 0      | â        |
|       | AP20230216114153       | huhuzi  | repeir       | 2023-02-16 14: 30 | Apple-1         | Fruit clinic | Not scanned   | B 0      | ŵ        |
|       | AP20230216114153       | huhuzi  | repair       | 2023-02-16 14: 30 | Apple-1         | Fruit clinic | Not scanned   | B 0      | â        |
|       | AP20230216114153       | huhuzi  | • repair     | 2023-02-16 14: 30 | Apple-1         | Fruit clinic | Not scanned   | B 0      | Ó        |
|       | AP20230216114153       | huhuzi  | repéir       | 2023-02-16 14: 30 | Apple-1         | Fruit clinic | Not scanned   | B 0      | ٢        |
|       | AP20230216114153       | huhuzi  | • repair     | 2023-02-16 14: 30 | Apple-1         | Fruit clinic | Not scanned   | B C      | ۵        |
|       | AP20230216114153       | huhuzi  | • repair     | 2023-02-16 14: 30 | Apple-1         | Fruit clinic | Not scanned   | B 0      | Ô        |
|       |                        |         |              |                   |                 |              |               |          |          |
| S     | earch Bo               | x 2     | New Case     | 3 Stat            | u Filter        | 4            | Shor          | tcut     | : K      |

### 3.1.1 Search Box

Enter the content directly in the search box and the software will automatically perform a fuzzy search; when a specific search range is selected under, the fuzzy search will match at the corresponding entry.

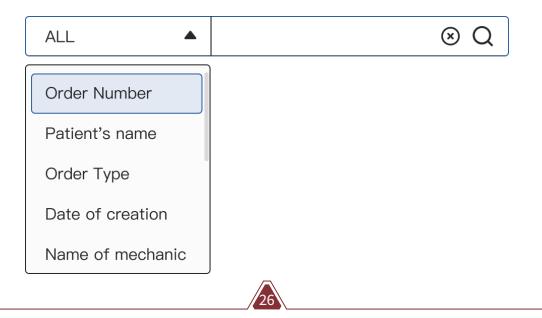

### 3.1.2 New Case

Click on the Create New Order button to create a new order. The \* item represents required information, save the information and enter the order edit page.

| Order Building Information |                         |
|----------------------------|-------------------------|
| * Order Number :           |                         |
| Clinic Name :              |                         |
| Patient Name :             |                         |
| Technician : ID:           | Name:                   |
| \star Scan Type : 🌘 Teeth  | Orthodontics OMulti-Die |
|                            | Cancel Save             |
|                            |                         |

### 3.1.3 Status Filter

Filter the order list by the current completion status of the order.

| All orders | Not scanned | Scanned |  |
|------------|-------------|---------|--|
|            |             |         |  |

### 3.1.4 Shortcut Keys

Quickly perform actions on orders.

| B             | Browse | Open the path to the local folder where the order file is located |
|---------------|--------|-------------------------------------------------------------------|
| $\mathcal{C}$ | Reset  | Reset order status                                                |
|               | Delete | Delete orders to Trash Box                                        |

& Philden

# 3.2 Settings

The settings mainly include the General Settings and the Scan Settings.

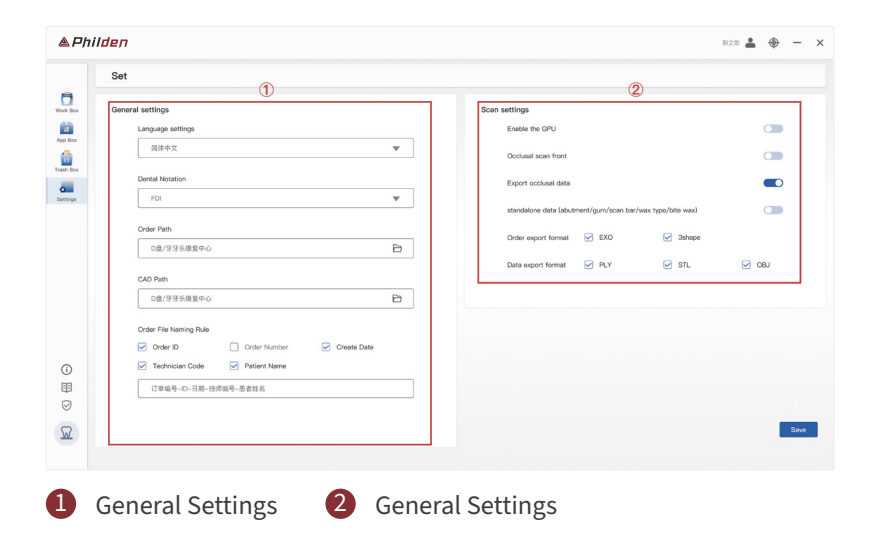

### 3.2.1 General Settings

General settings: General settings allow you to modify the software language, the way you code your teeth, the path to save orders, the path to design software and the rules for naming orders.

| cargoige settings      |              |             |   |
|------------------------|--------------|-------------|---|
| 简件中文                   |              |             | * |
| Dental Notation        |              |             |   |
| FDI                    |              |             | * |
| Order Path             |              |             |   |
| D盘/芬芬乐康复中心             |              |             | ₽ |
| CAD Path               |              |             |   |
| D盘/牙牙乐康复中心             |              |             | Ð |
| Order File Naming Rule |              |             |   |
| Order ID               | Crder Number | Create Date |   |
| Technician Code        | Patient Name |             |   |
| 订单编号ID-日期-技            | 师编号-思者姓名     |             |   |

## 3.2.2 Scanning Settings

The scanning settings can be set to enable or disable the GPU, to prepend the occlusal scan, to export occlusal data or not, to export independent data (abut-ment/gingival/scanning bar/wax type/bite wax), order export format selection and scan data output format selection.

| Scan settings         |                    |                    |     |
|-----------------------|--------------------|--------------------|-----|
| Enable the GPU        |                    |                    |     |
| Occlusal scan front   |                    |                    |     |
| Export occlusal data  |                    |                    |     |
| standalone data (abut | ment/gum/scan bar/ | wax type/bite wax) |     |
| Order export format   | EXO                | Sshape             |     |
| Data export format    | PLY                | STL                | OBJ |
|                       |                    |                    |     |

# 4. Create Order Type

When creating an order, you need to select the type of order: restorative dentistry, orthodontics, generational trays.

| Order Building Information |              |             |
|----------------------------|--------------|-------------|
| * Order Number :           |              |             |
| Clinic Name :              |              |             |
| Patient Name :             |              |             |
| Technician : ID:           | Name:        |             |
| * Scan Type : 💿 Teeth      | Orthodontics | O Multi-Die |
|                            |              | Cancel Save |

# **4.1 Dental Restoration Models**

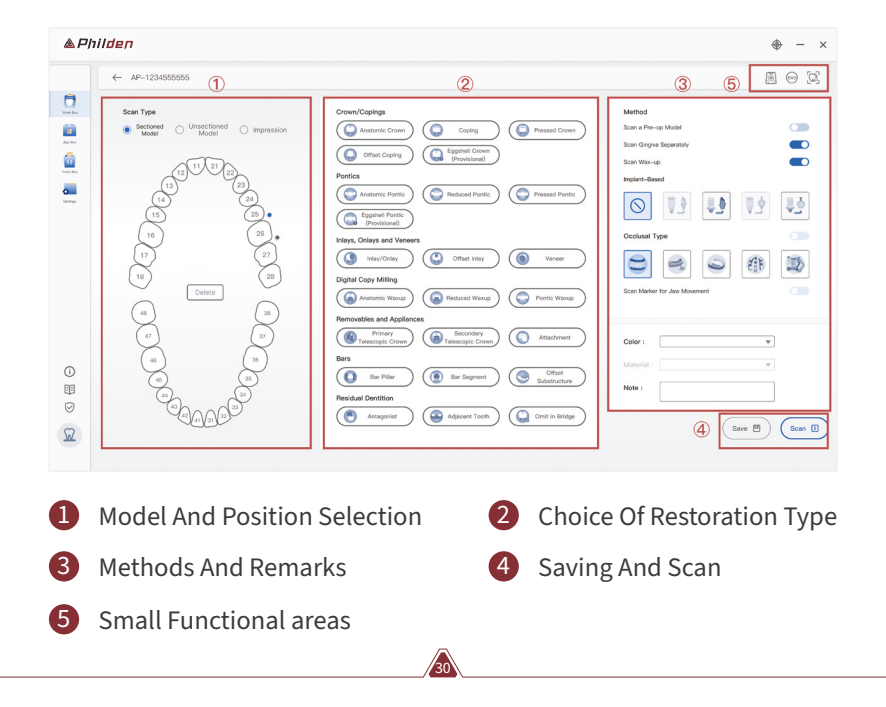

### 4.1.1 Model And Position Selection

You can choose between a divided arch, an undivided arch or an impression and select the position to be restored. Between restorations you can choose whether to create a bridge or not. The restoration type can be deleted by right-clicking on the position area and all positions can be reset with one clear click. Hold down the left mouse button and drag to select multiple tooth positions.

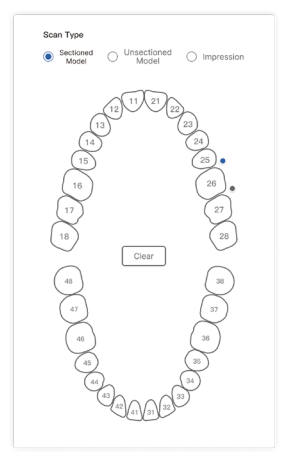

## 4.1.2 Choice Of Restoration Type

The types of restoration include common types of restorations such as crowns, inlays, veneers, waxes and bar cards.

| Crown/Copings                    |                                       |                        |
|----------------------------------|---------------------------------------|------------------------|
| Anatomic Crown                   | Coping                                | Pressed Crown          |
| Offset Coping                    | (Call Eggshell Crown<br>(Provisional) |                        |
| Pontics                          |                                       |                        |
| Anatomic Pontic                  | Reduced Pontic                        | Pressed Pontic         |
| Eggshall Pontic<br>(Provisional) |                                       |                        |
| Inlays, Onlays and Veneer        | s                                     |                        |
| Inlays/Onlay                     | Offset Inlay                          | Venser                 |
| Digital Copy Milling             |                                       |                        |
| Anatomic Wassup                  | Reduced Wasup                         | Pontic Wasup           |
| Removables and Appliance         | es                                    |                        |
| Primary<br>Telescopic Crown      | Secondary<br>Telescopic Crown         | Attachment             |
| Bars                             |                                       |                        |
| Bor Piller                       | Ber Segment                           | Offset<br>Substructure |
| Residual Dentition               |                                       |                        |
| Antagonist                       | Adjacent Tooth                        | Omit in Bridge         |
|                                  |                                       |                        |

### 4.1.3 Methods And Remarks

Depending on the type of restoration different method options are displayed, different implant types and different occlusion types, the remarks field allows for additional instructions on the order.

| op Model      |                                                  |                                                  |                                                                                       |
|---------------|--------------------------------------------------|--------------------------------------------------|---------------------------------------------------------------------------------------|
| Separately    |                                                  |                                                  |                                                                                       |
| p             |                                                  |                                                  |                                                                                       |
| ed            |                                                  |                                                  |                                                                                       |
|               |                                                  | <b>V</b> . <b>Ý</b>                              |                                                                                       |
| ype           |                                                  |                                                  |                                                                                       |
|               |                                                  | <b>E:</b>                                        |                                                                                       |
| for Jaw Mover | ment                                             |                                                  |                                                                                       |
|               |                                                  |                                                  |                                                                                       |
|               |                                                  | •                                                |                                                                                       |
|               |                                                  |                                                  |                                                                                       |
|               |                                                  |                                                  |                                                                                       |
|               | op Model i Separately p ed vpp vpe for Jaw Mover | sp Model i Separately  e d  yp  for Jaw Movement | p Model<br>I separately<br>P<br>ed<br>VP<br>VP<br>VP<br>VP<br>Vor<br>for Jaw Movement |

### 4.1.4 Save And Scan

When you have finished editing the order, you can save or directly scan the order.

### 4.1.5 Small Functional Areas

| Ĩ   | Virtual bite frame transfer calibration | To ensure that the virtual bite carrier transfer functions<br>properly, please make sure that a virtual bite carrier<br>transfer calibration must be carried out |
|-----|-----------------------------------------|----------------------------------------------------------------------------------------------------|
| EXO | CAD design                              | If you have set the CAD software path you can open the design directly software                                                                                  |
|     | Model view                              | Completed scan orders with direct access to model data                                                                                                    |

# 4.2 Orthodontic Model

The orthodontic mode operates in much the same way as the restorative mode. You can select the desired arch, choose the type of restoration and the corresponding method type and occlusal relationship, and complete the order editing.

| & Philden                                     |                 | ⊕ - ×       |
|-----------------------------------------------|-----------------|-------------|
| ← AP-1234555555 ①                             | 2               |             |
| Type                                          | Partial Denture | Bite Splint |
| C C C C C C C C C C C C C C C C C C C         | Color:          | •<br>•      |
|                                               | 3 (Save         | Scan D      |
| 1 Arch Selection 2 Restoration Type Selection | ection          |             |
| 3 Method And Remarks                          |                 |             |

# 4.3 Generation Plate Model

The generation tray model requires the selection of the hole first, followed by the selection of the repair type to complete the order creation.

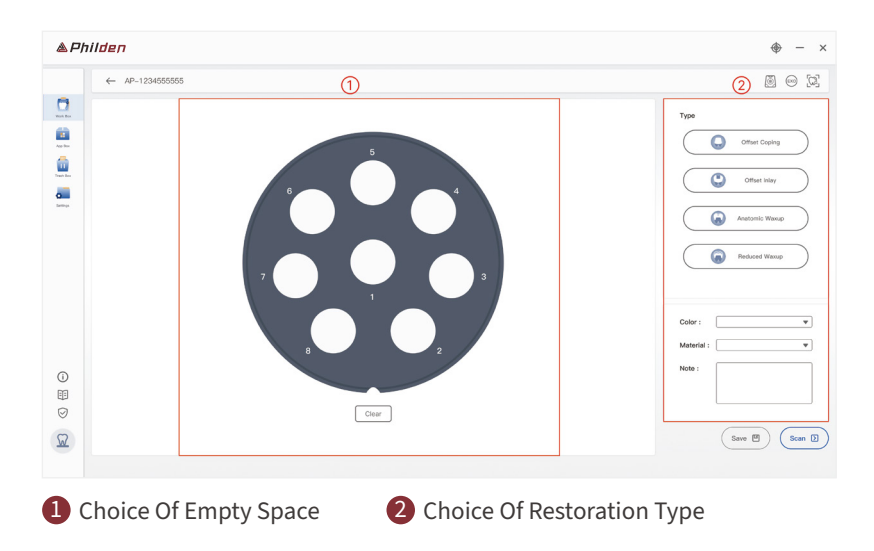

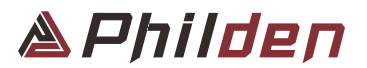

### Shenzhen Philden Tech Co., Ltd

#### Address

3rd Floor, Songshan Industrial Building No. 4 Jilong Road, Shiyan Street Baoan District Shenzhen 518108, China Website www.phildentech.com

Email info@philden.cn